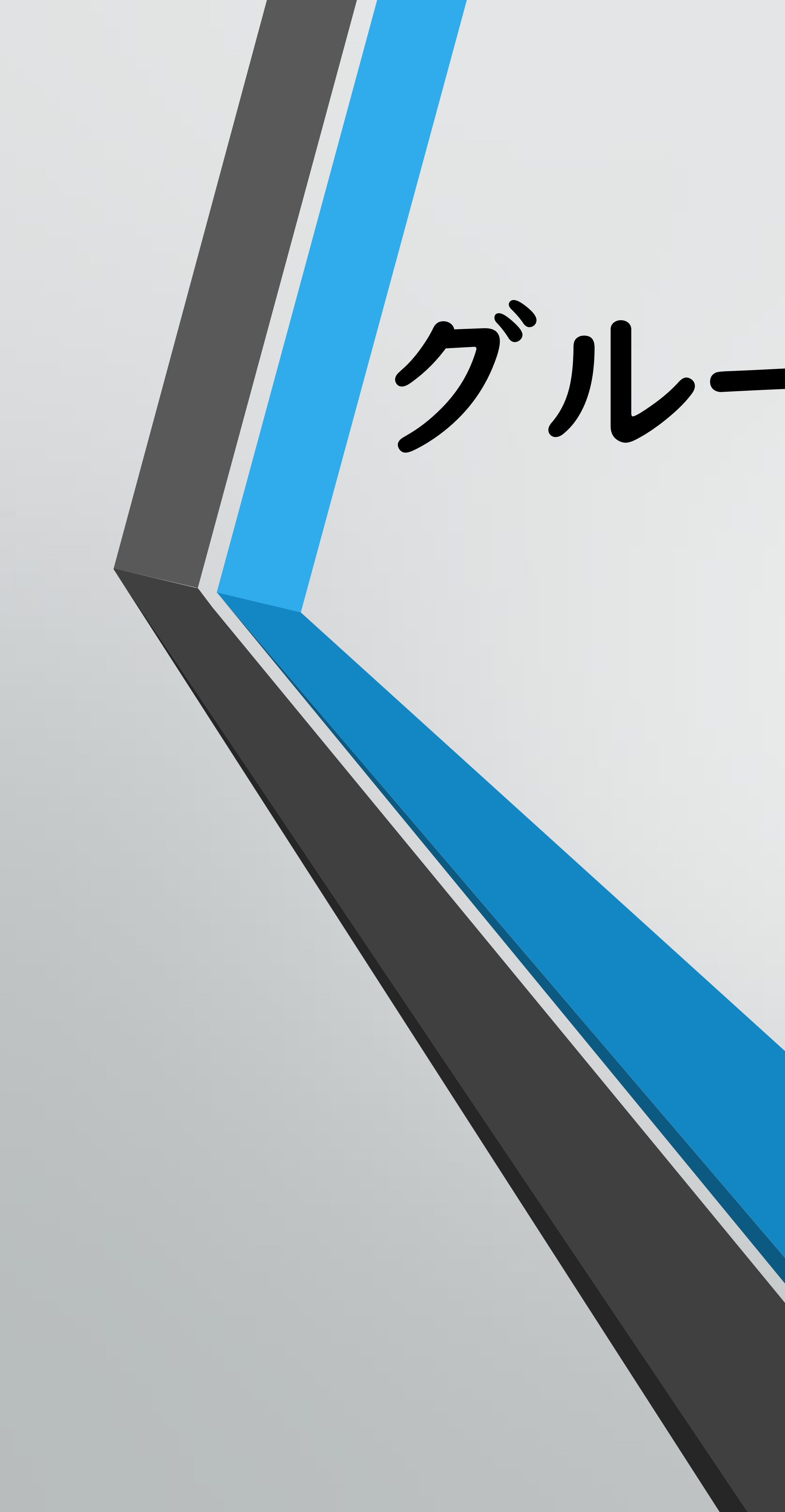

# グルービーツアー オンライン相談 ~ZOOMへの接続方法~

## I. アプリのインストール 2.環境確認(テスト接続)

- 3. ご相談開始時の操作

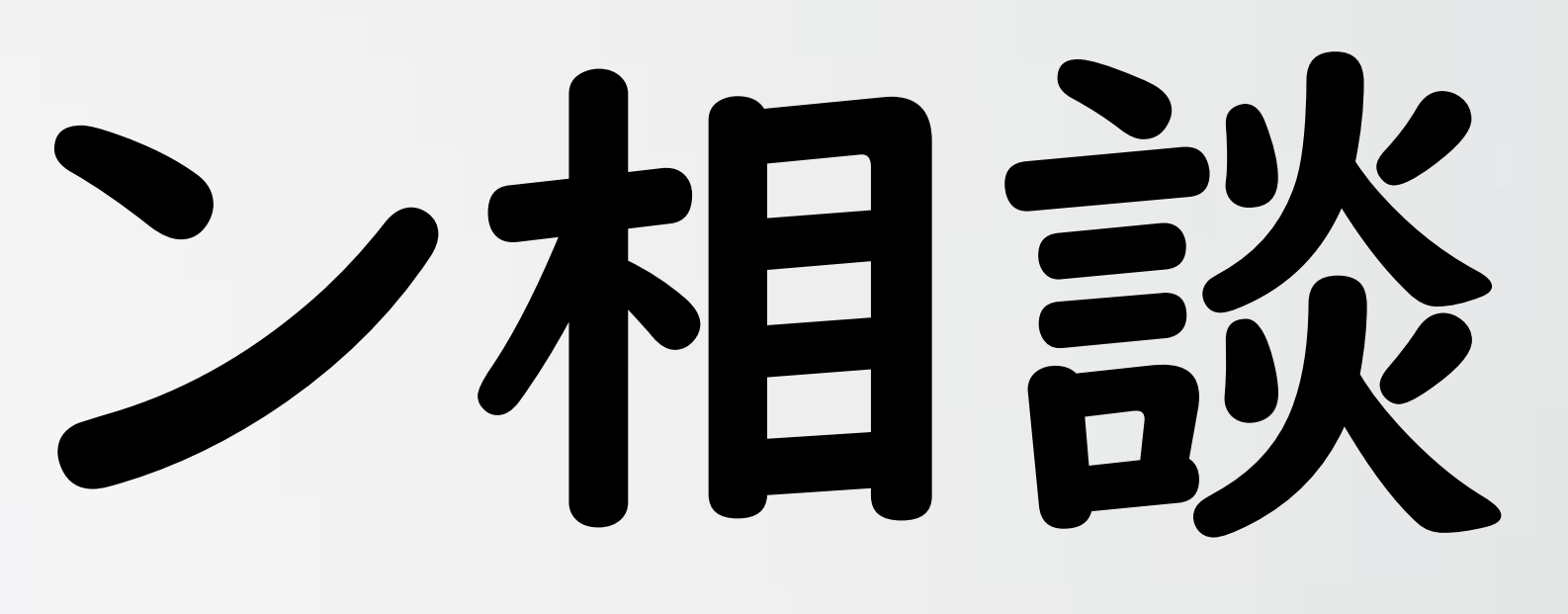

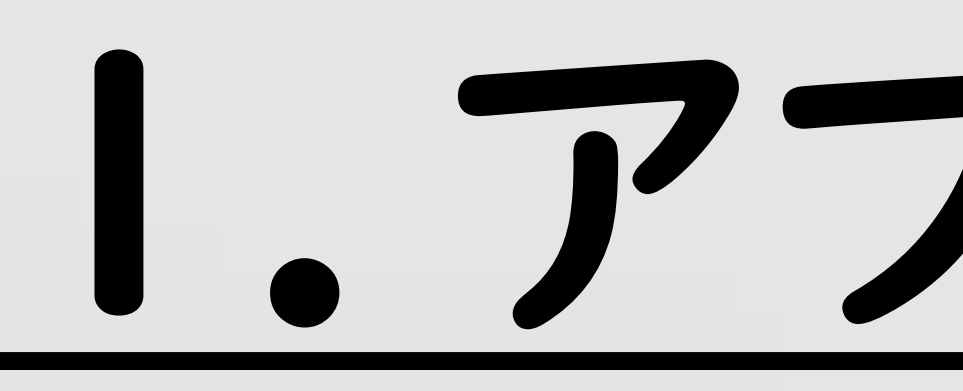

オンライン相談時、ミーティングアプリ「ZOOM」を使用する場合、 スマートフォンにてご相談希望の場合は、アプリのインストールが必要です。 ※PCの場合は不要です。(インストールされていても構いません)

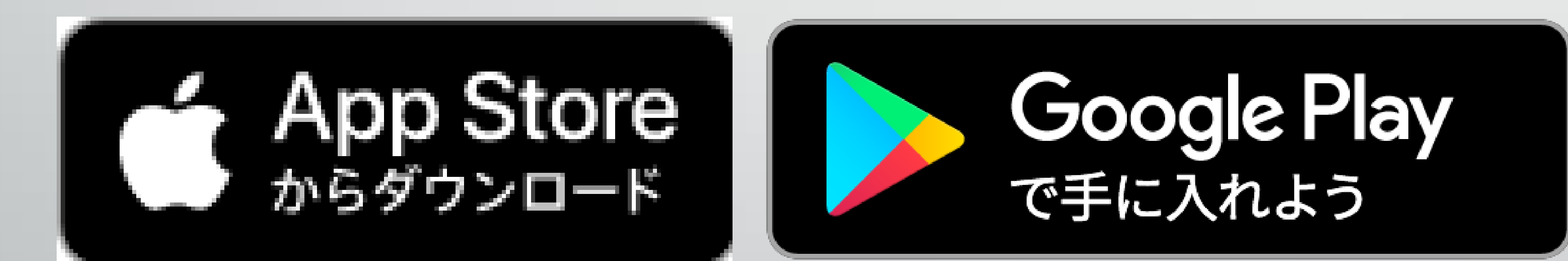

Appleのロゴは、米国もしくはその他の国や地域におけるApple Inc.の商標です。 App Storeは、Apple Inc.のサービスマークです。

Google PlayおよびGoogle Playロゴは、Google LLCの商標です

## I. アプリのインストール

### くZOOM公式WEBサイト> https://zoom.us/jp-jp/meetings.html

## アプリは下記バナーよりダウンロードいただけます。

Zoomクライアントをインストールしている場合、ミーティングを起動か、 Zoomをダウンロードして実行してください。

アプリケーションをダウンロードまたは実行できない場合は、<mark>ブラウザから起動してください。</mark>

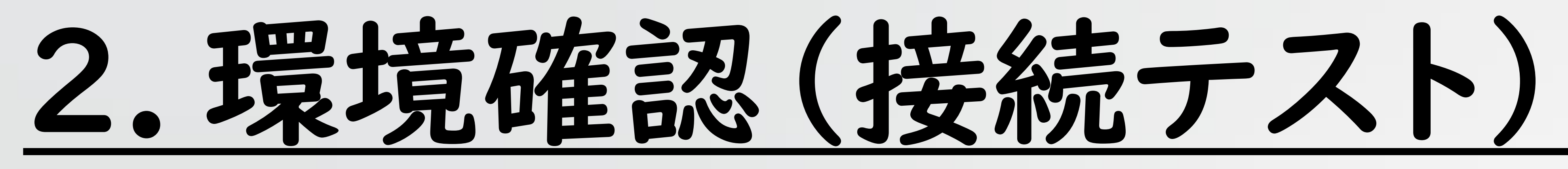

### ご相談開始前までに下記項目をご確認ください。

- 付いておりますか?
- 図 周囲が静かな環境で開始しようとしていますか?

### また、円滑なご相談を行うためにも、 下記接続テストページより、マイク及びスピーカーがきちんと作動するか、 事前にご確認いただけますと幸いでございます。

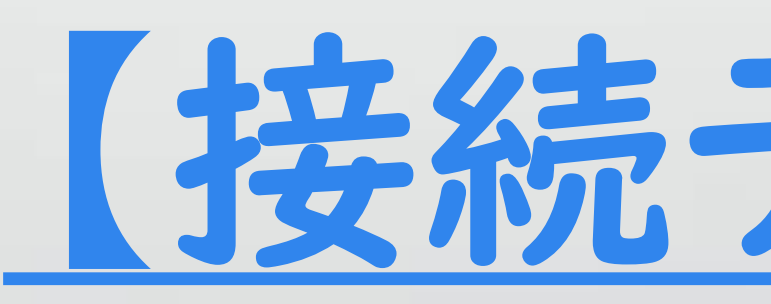

☆ご利用される端末はカメラ・オーディオ(マイク・スピーカー)は、

## (お客様の声が聞き取りづらくなりますので、周囲の音が大きい場所でのご利用はご遠慮ください)

### 接続テストページ

PCでアプリをインストールしていない場合は、 右下の「ブラウザから起動してください。」より、 アクセス可能です。

## 3. ご相談開始時の操作

(相談予約フォーム回答時に連絡いたします) 「ビデオON/OFF」どちらでも構いませんが、ミュートは解除頂くようお願いいたします。

Zoomクライアントをインストールしている場合、ミーティングを起動か、 Zoomをダウンロードして実行してください。

アプリケーションをダウンロードまたは実行できない場合は、<mark>ブラウザから起動してください。</mark>

## ①担当コンシェルジュより、オンライン相談招待URLをお送りいたします。 ②時間になりましたら、招待URLをアクセスし、参加をしてください。 ③担当コンシェルジュが、承認いたしましたら相談開始となります。 (承認まで時間が掛かりますので、接続を切らずにお待ちください)

### その他詳細は下記公式サイトよりご確認くださいませ。 https://zoom.us/jp-jp/meetings.html

接続テストページ同様、 PCでアプリをインストールしていない場合は、 右下の「ブラウザから起動してください。」より、 アクセス可能です。

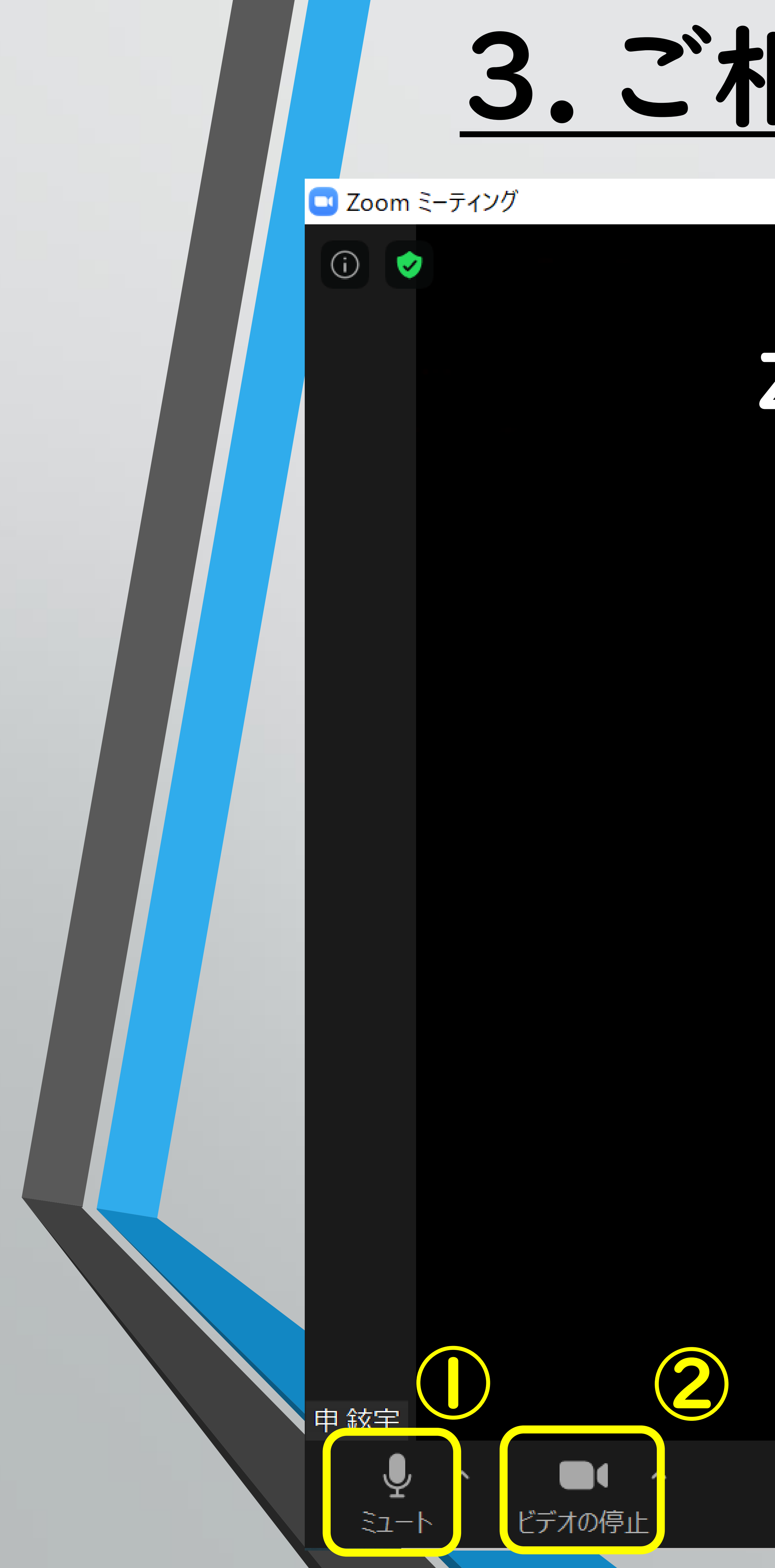

## 3. ご相談開始時の操作

### ZOOMでの相談中はこのような画面が表示されます。3

### ~お客様が利用する主なボタン~ ()マイクのオン/オフ 2 ビデオ画面のオン/オフ ③面表示の切り替え ④ミーティングから退出

### ※端末によって画像の表示が異なる場合がございます。

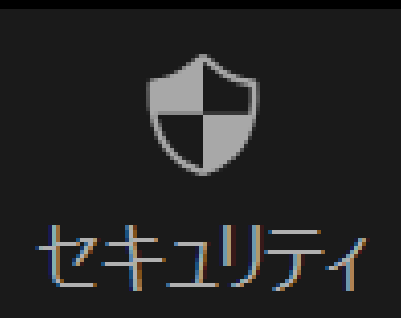

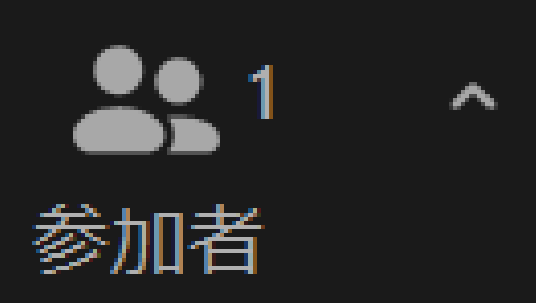

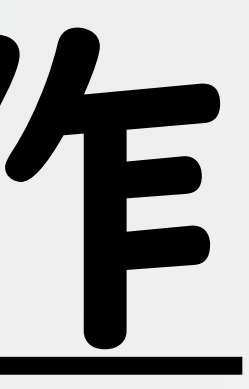

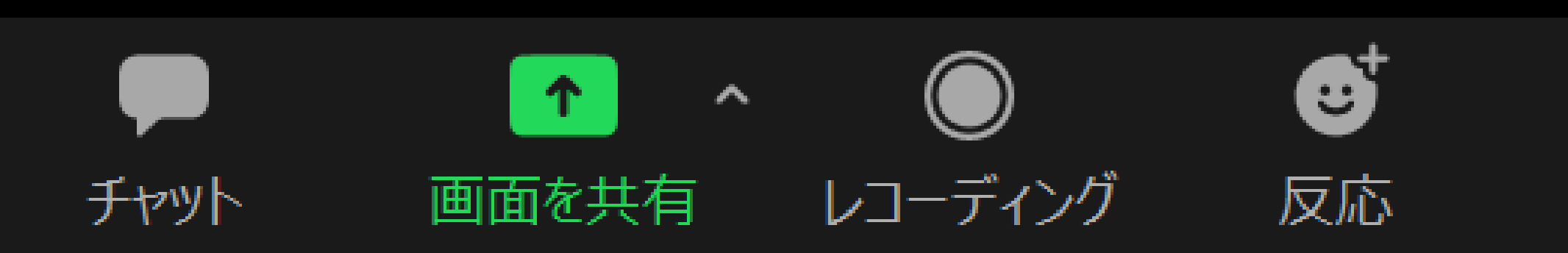

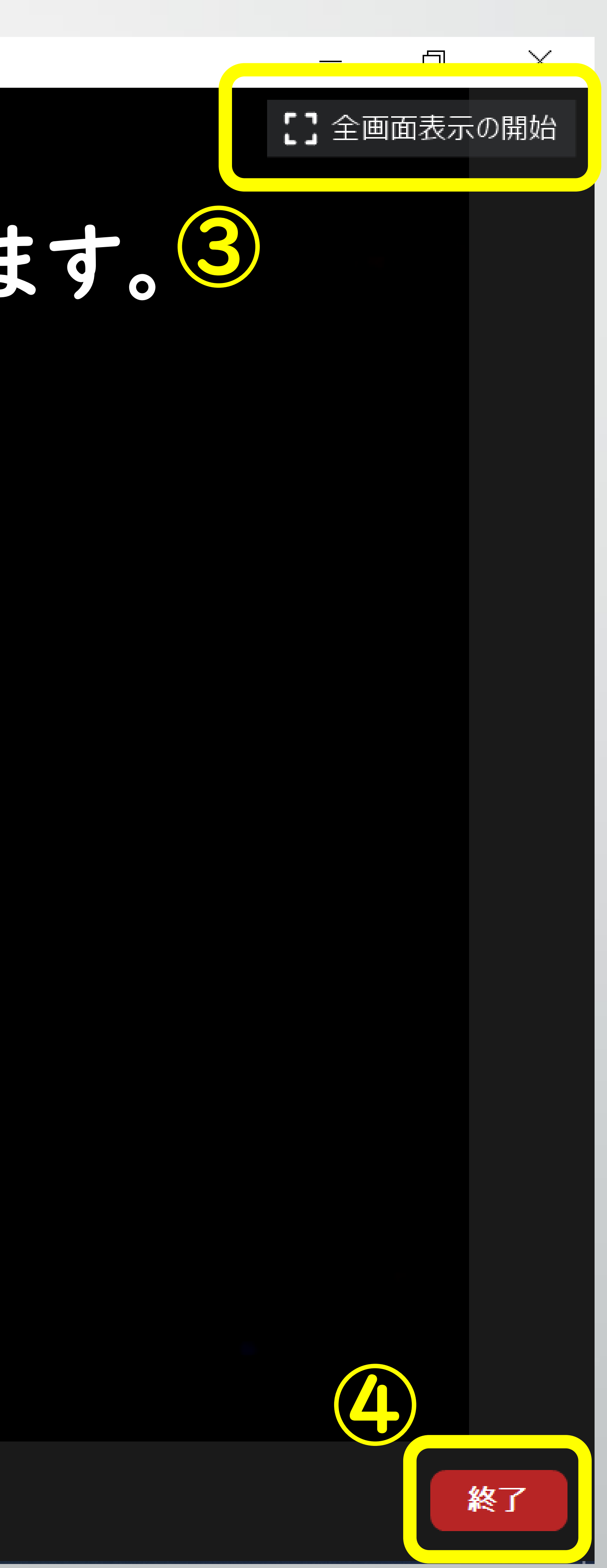